## ② Microsoft 365 Multifactor Authentication Initial Setup Instructions

(Register your phone number)

1. Microsoft 365 Portal Sign-in Instructions

Saga University community can use Microsoft's Microsoft 365 Portal online service with their university user ID and password.

Initial configuration of multi-factor authentication is required to sign in to the Microsoft 365 portal. Please make the setting with your notebook PC.

Open a web browser on your computer and navigate to https://portal.office.com

Alternatively, go to the CNC home page at https://www.cc.saga-u.ac.jp/ and click on the "Microsoft 365 Portal" link.

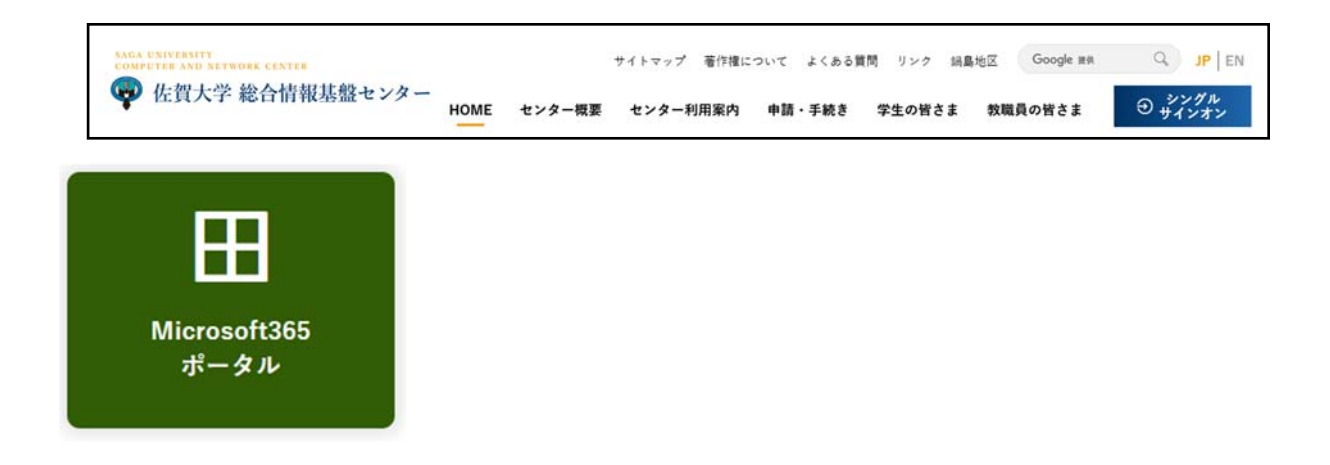

2.

 Enter your sign-in ID and click [Next]. Sgn-in ID: student number@edu.cc.saga-u.ac.jp ID: user ID@cc.saga-u.ac.jp

| Microsoft        |            |
|------------------|------------|
| サインイン            |            |
| メール、電話、Skype     |            |
| 7カウントもお持ちではない場合  | - MIRTERF. |
| アカウントにアクセスできない場合 |            |
|                  | 20         |

(2) When prompted for "which one do you want to use?",click "Work or School account"

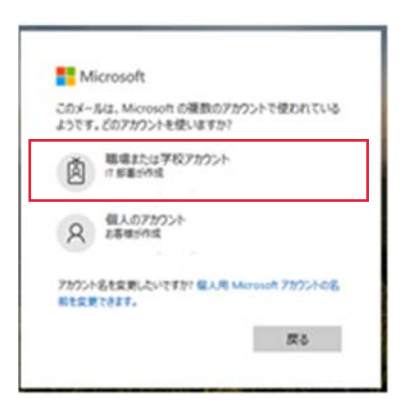

③ Enter your password. Click Sign in.

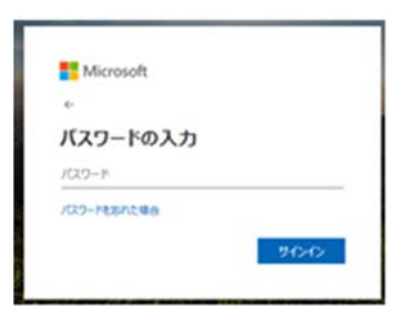

(4) When prompted for "More information required", Click Next.

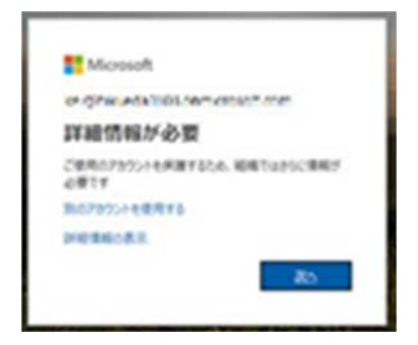

⑤ Click "I want to set up a different method".

| 8       | 目檣により、身元を証明するための             | 次の方法を設定することが求められています。             |
|---------|------------------------------|-----------------------------------|
|         | 2 0 ×                        | シッドェアプリ                           |
|         | עידית<br>עידית               | 2<br>アプリ パスワード                    |
| Microso | oft Authenticator            |                                   |
| 6       | 最初にアプリを取得し                   | <b>ノ</b> ます                       |
|         | お客様の電話に Microsoft Authe<br>ド | inticator アプリをインストールします。 今すぐダウンロ・ |
|         | デバイスに Microsoft Authentic    | itor アプリをインストールした後、[次へ] を選択します。   |
|         | 別の認証アプリを使用します                |                                   |
|         |                              | **                                |
|         |                              |                                   |

⑥ You will be prompted to select a different method. Click on the drop down list and select Phone. Click Confirm.

| 別の方法を選択し          | 、ます × |
|-------------------|-------|
| どの方法を使用しますか<br>電話 | ?     |
| キャンセル             | 確認    |

(7) Select "Japan(+81)" from the drop down list and enter your phone number. Click Next.

Select the Receive a code option and click Next.

| #BBEIC 0-17- 9970/CEE919-07CW                  | の次の方法を設定することが求められています。                            |
|------------------------------------------------|---------------------------------------------------|
| 2                                              | のメソッド 1:電話                                        |
| <b>(2)</b><br>電話                               | 2<br>アプリ パスワード                                    |
| 電話                                             |                                                   |
| 電話で呼び出しに応答するか、携帯ショート.<br>す。                    | メール (SMS) によるコードの送信により、本人確認ができま                   |
| どの電話番号を使用しますか?                                 |                                                   |
| Japan (+81)                                    | ▼電話番号を入力                                          |
| ・ コードを SMS 送信する                                |                                                   |
| <ul> <li>電話する</li> </ul>                       |                                                   |
| メッセージとデータの通信料が適用される場<br>ます:サービス使用条件 および プライバシー | 合があります。(次へ) を選択すると、次に同意したことにな<br>と Cookie に関する声明。 |
|                                                | We a                                              |
|                                                |                                                   |

(8) A text message will be sent to your number with a one time code. Enter the code into the on-screen prompt. Click Next.

| 20              | メソッド 1: 電話           |
|-----------------|----------------------|
| <b>2</b><br>電話  | 2<br>アプリパスワード        |
|                 |                      |
| 電話              |                      |
| +81 桁のコードをお送りしま | ました。コードを以下に入力してください。 |
| 送信されたコードを入力     |                      |
|                 |                      |
| コードの再送信         |                      |
| コードの再送信         | 戻る 次へ                |

(9) Click Next.

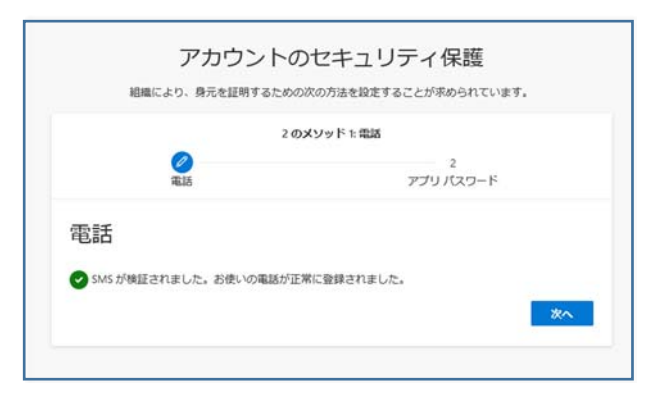

(1) When prompted to create an App password, create app passwords and click Next.

\*You only need to create an app password if you have two-step verification turned on and are using a device that doesn't support it.

|                        | 2のメソット                              | <sup>5</sup> 2: アプリ バスワード |  |
|------------------------|-------------------------------------|---------------------------|--|
|                        | <b>②</b><br>電話                      | アプリパスワード                  |  |
| 最初に、アプリパン<br>どの名前を使用しま | マワードの名前を作成します。<br>ミすか? 長さは 8 文字以上です | 他のユーザーと区別するのに役立ちます。<br>*  |  |

(1) Save the App password and click Done.

| 組織により、身元を証明す                                                                                | るための次の方法を設定することが求められています。                                                                                               |
|---------------------------------------------------------------------------------------------|----------------------------------------------------------------------------------------------------|
| 2                                                                                           | のメソッド 2: アプリ パスワード                                                                                                    |
| 0                                                                                           | 0                                                                                                    |
| 4615                                                                                        | 500 A20-F                                                                                                    |
| アノリハスワードが正常に作成されま                                                                           | した。バスワードをクリップボードにコピーし、アプリに貼り付                                                                                           |
| アプリノスワードが正常に作成されま<br>Pプリノスワードが正常に作成されま<br>Eす。その後、ここに戻り (見了) を選<br>S前:<br>not5200            | した。ノスワードをクリップボードにコピーし、アプリに触り付<br>択します                                                                                   |
| アノリノスワードが正常に作成されま<br>ます。その後、ここに戻り 尻了)を選<br>当時:<br>inot5200<br>なワード:<br>                     | した。パスワードをクリップボードにコピーし、アプリに触り付<br>訳します<br>ここをクリックし、テキスト<br>コマノリにクーママ                                                     |
| アプリパスワードが正常に作成されま<br>ます。その後、ここに戻り (尻了) を選<br>2 値:<br>inet3200<br>itx9ード:<br>xbtwggdymypjion | した。パスワードをクリップボードにコピーし、アプリに触り付<br>訳します<br>ここをクリックし、テキスト<br>ファイルにベーストし、ファ<br>イルを保存する。                                     |
| アプリノスワードが正常に作成されま<br>ます。その後、ここに戻り (元了) を選<br>5篇:<br>inot5200<br>なワード:<br>abtwggdvmypjkvs    | した、パスワードをクリップボードにコピーし、アプリに触り付<br>訳します<br>ここをクリックし、テキスト<br>一 ファイルにベーストし、ファ<br>イルを保存する。<br>L. It will not be shown again. |

| 組織により、身元を証明するための                                                                      | 次の方法を設定することが水められています。       |
|---------------------------------------------------------------------------------------|-----------------------------|
| 2 0.                                                                                  | メソッド 2: 完了                  |
| 0                                                                                     | Ø                           |
| 4635                                                                                  | PJJ/129-F                   |
|                                                                                       |                             |
| 成功                                                                                    |                             |
|                                                                                       |                             |
|                                                                                       |                             |
| セキュリティ情報が正常にセットアップされまし                                                                | った。「完了」を選択し、サインインを統行します。    |
| セキュリティ情報が正常にセットアップされまし<br><b>見定のサインイン方法:</b>                                          | った。「完了」を選択し、サインインを統行します。    |
| セキュリティ情報が正常にセットアップされまし<br>気定のサインイン方法:<br>(2 電話                                        | った。(完了)を選択し、サインインを統行します。    |
| セキュリティ債報が正常にセットアップされまし<br>意定のサインイン方法:<br>金話<br>-81 08017502960                        | った。(完了)を選択し、 サインインを統行します。   |
| セキュリティ情報が正常にセットアップされまし<br>電走のサインイン方法:<br>電話<br>-81 00017503900<br>アプリノ「スワード           | った。 (完了) を選択し、 サインインを続行します。 |
| セキュリティ債報が正常にセットアップされまし<br>気定のサインイン方法:<br>・51 00017503540<br>アプリノ(スワード<br>enot3200     | った。(完了)を選択し、 サインインを統行します。   |
| 2年ユリティ情報が正常にセットアップされまし<br>気能のサインイン方法:<br>電話<br>-81 0001750390<br>アプリノ(スワード<br>enel200 | った。 (尻了) を選択し、 サインインを統行します。 |

12 You have now completed phone verification. The Microsoft 365 start screen should be displayed.

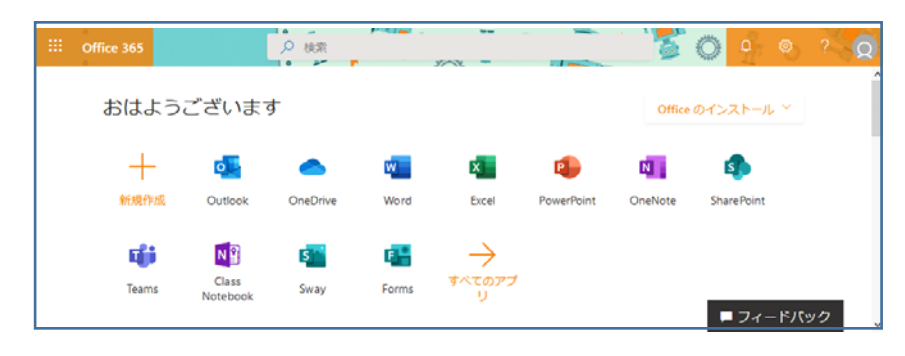